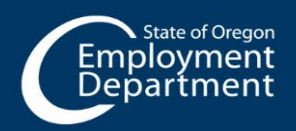

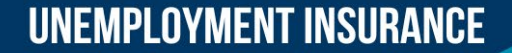

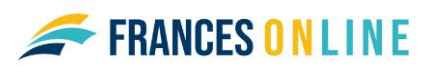

# How to File an Initial Application for Benefits

Use this guide to file an initial claim or application for benefits from the Unemployment Insurance Program. We need detailed information to accurately make a decision about your benefits.

## After you file your initial application for benefits using Frances Online, make sure to check your mail, email, and Frances Online account for important instructions.

**Note:** Frances Online is a new system for getting benefits from the Unemployment Insurance Program. We are making regular updates to the system, so the screens you see may look a little different from the images in this guide. You can use the "next" and "previous" buttons to move between screens and update your answers without losing your information. Selecting "cancel" will erase your progress. You can save your progress and finish it later, but you must submit the application by 11:59 p.m. on Saturdays or you will need to start over.

### Step 1 — Go to the Frances Online Claimant Portal

- There are two ways to get there:
  - o Go to frances.oregon.gov
    - Under "Employees and Claimants," click "Log on to Frances Online" OR
  - o Go directly to frances.oregon.gov/claimant
- Enter your email address (username) and password and select "Log in."

| Employment<br>Department               | Frances Online for Claimants       |                                                                                         | ? 🎒<br>Can I Help?                                                                                                    |
|----------------------------------------|------------------------------------|-----------------------------------------------------------------------------------------|----------------------------------------------------------------------------------------------------|
| <b>FRAN</b><br>Claim                   | <b>CES <mark>O N</mark></b><br>ant | LINE                                                                                    | Username<br>Password<br>Cog in<br>Forgot username or password?<br>New to Frances Online?<br>Sign Up for an Online Account              |
| Q Search our o                         | nline services                     | (???)                                                                                   |                                                                                                    |
| Verify My Ider<br>Respond to your Iden | ntity<br>tity Verification letter. | Contact Us<br>Send a message to Paid Leave or the Unemployment<br>Insurance Department. | Sign up for an Online Account<br>As a daimant, you can use this secure portal to sign in, file<br>a claim, and manage benefits online. |

Step 2 —On your home screen, under "Claimant Services," select "File an Unemployment Insurance claim."

| ARAH NIX<br>-**-0211                  |                   | Welcome, Sarah Nix<br>Manage My Profile <b>9</b>                                                           |
|---------------------------------------|-------------------|----------------------------------------------------------------------------------------------------|
| ) E JOHNSON ST<br>RLTON OR 97111-1060 |                   |                                                                                                    |
| ome Action Center Settings I Wa       | nt To             |                                                                                                    |
| ter                                   |                   |                                                                                                    |
| SARAH NIX                             | Claimant Services | <ul> <li>&gt; File an Unemployment Insurance claim</li> <li>&gt; File a Paid Leave Oregon Claim</li> </ul> |
| CARLTON OR 97111-1060                 |                   |                                                                                                    |

Step 3 — Verify your identity by providing your Social Security Number (SSN).

- You must check the box to confirm that you will answer questions honestly and accurately.
- Select "Next" to continue.

| < SARAH NIX                                                                                                    |
|----------------------------------------------------------------------------------------------------|
| File a Benefit Claim                                                                                                    |
| ***-**-0211                                                                                                    |
| Identity<br>You must enter your Social Security Number to verify your identity. Protecting your personal information is important to us. *<br>Required                                                                                                    |
| You must tell the truth on this application                                                                                                    |
| It is very important that you provide true and accurate information on your application. There may be additional penalties if you intentionally make a false statement or purposefully do not report true and accurate information so you can receive benefits.                                                        |
| What could happen if I do not provide accurate information?                                                                                                    |
| Our work on your claim may be delayed, which could delay your benefits.                                                                                                    |
| Your claim can be denied, and you will not receive benefits.                                                                                                    |
| Your claim can be overpaid, and you will have to repay benefits.                                                                                                    |
| • If you knowingly give us false information, you may have to complete a number of penalty weeks on your claim. This means you can claim these weeks and be eligible for benefits, but you will not be paid for these weeks.                                                                                           |
| You can be prosecuted for a crime and be forced to pay penalties and serve time in jail.                                                                                                    |
| Disclaimer                                                                                                    |
| By checking this box, I certify that all statements provided are true and accurate. I understand that these statements are made under the penalty of perjury and that any intentional misrepresentation is considered fraud. If I am found to have committed fraud, I understand that I may be subject to prosecution. |
|                                                                                                    |
| Cancel        Cancel     Next >                                                                                                    |

### Step 4 — We need to know about one employer you have recently worked for.

- Add at least one employer you have worked for since the required date.
- Select the "Add Employer" link to search for employers.

| < SARAH NIX                                                                                                    |         |
|----------------------------------------------------------------------------------------------------|---------|
| File a Benefit Claim                                                                                                    |         |
| SARAH NIX<br>***-**-0211                                                                                                    |         |
| Provide the following information to help decide how to proceed.                                                                                  |         |
| Use the Add Employer link to add an employer you worked for since January 1, 2021.                                                                |         |
| You only need to add one employer at this time. You will be asked to provide the details of your recent employment history on a different screen. |         |
| + Add En                                                                                                    | 1ployer |
| Employer Name : ROSE MINT TEA                                                                                                    |         |
| Employer Address : 550 E JOHNSON ST CARLTON OR 97111-1060                                                                                         |         |
| Employer Type : In-State Employer                                                                                                    |         |
|                                                                                                    |         |
| Cancel < Previous New                                                                                                    | t >     |

- You can search by their Federal Employer Identification Number (FEIN or EIN), which would be listed on a paystub or W-2, or their Business Identification Number (BIN). Using the FEIN, EIN, or BIN is the most accurate method.
- You can also search for the name of the company but be aware that some employer names look similar.
- Make sure you choose the correct employer. Selecting the wrong employer will delay processing of your claim.
- Select the "X" in the upper right corner to close the window after you have added at least one employer.

| SARAH NIX File a Benefit Claim SARAH NIX ***-**-0211                                                                                                    |                                                                                                    |     |
|----------------------------------------------------------------------------------------------------|----------------------------------------------------------------------------------------------------|-----|
| Provide the following information to help<br>Use the Add Employer link to add an employer you worked for<br>You only need to add one employer at this time. You will be ask | o decide how to proceed.<br>since January 1, 2021. *<br>.ed to provide the details of your recent employment history on a different screen. |     |
| <br>Select a Claim                                                                                                    |                                                                                                    | 0 × |
| Search for Employer Search By Name ID Name                                                                                                    | Results<br>ROSE MINT TEA<br>Contributions<br>550 E JOHNSON ST CARLTON OR 97111-1060                                                         |     |
| Search                                                                                                    | Add a New Employer                                                                                                    |     |

### Step 5 — You will need to read the requirements for benefit eligibility and have the following information available:

- Your complete work history for the past 18 months, including:
  - Employer names
  - Employer addresses
  - Employer phone numbers
  - Start and end dates of your employment for each employer
  - Any self-employment
- If you want to sign up to have your benefits paid to you through direct deposit, you will need your bank account number and routing number.

| AH NIX                                                                                        |                                                                                                    |
|-----------------------------------------------------------------------------------------------|----------------------------------------------------------------------------------------------------|
| -0211                                                                                         |                                                                                                    |
| Gather Materials                                                                              |                                                                                                    |
| Unemployment                                                                                  | nsurance Oregon Application for Benefits                                                                                                    |
| efore filing your claim, <b>p</b>                                                             | lease gather and be prepared to provide the following information:                                                                                                    |
| Your work history for                                                                         | the last 18 months, including                                                                                                    |
| <ul> <li>Dates of employ</li> <li>Your employees!</li> </ul>                                  | ment<br>business addresses and shape numbers if you washed for the federal asymptotic business in the military you may find this information on an \$5.0 or                                                                                                    |
| <ul> <li>Your employers</li> <li>SE-50 form</li> </ul>                                        | business names, adulesses, and phone numbers. It you worked for the recertal government, but were not in the minitary, you may find this monnation on an serve of                                                                                                    |
| <ul> <li>Your salary from</li> </ul>                                                          | each employer.                                                                                                    |
| • If you are not a citize                                                                     | n of the United States, you will need your Worker Authorization number, or information from your Visa, I-94, or Passport.                                                                                                    |
| <ul> <li>Verify that your listed</li> </ul>                                                   | phone number is where we can reach you during normal business hours (8:00 a.m. – 5:00 p.m. Pacific time).                                                                                                    |
| n order to be eligible fo                                                                     | vr benefits:                                                                                                    |
| <ul> <li>You must be able to y</li> <li>You must look for wo your labor marker for</li> </ul> | vork, be available for work, and be actively seeking work each week you claim. It is your responsibility to keep track of your work-seeking activities.<br>rk in your labor market and normal occupation. You must stay in the area of your permanent residence for more than half the week. If you are seeking work outside<br>r more than half the week, you must be willing to relocate to the area where you sought work.                                                                                                    |
| You must be willing t                                                                         | o work all days and hours or shifts normal for your occupation.                                                                                                    |
| <ul> <li>You must be available</li> </ul>                                                     | s for full-time, part-time, and temporary work. If you are limited to part-time work because of a permanent or long-term disability, you may shill be eligible for benefits.                                                                                                    |
| The Internal Revenue Cod<br>vill be used to report you                                        | e and Oregon Administrative Rules require that you disclose your Social Security Number when claiming unemployment compensation. Your Social Security Number<br>r benefits to the Internal Revenue Service and Oregon Department of Revenue as income that is taxable. The number will be sent to the Social Security Administration<br>a sumber will also be used as a second for propersione power data for statistical security responses to construct on the social Security Administration<br>be charged as a second for propersione power claim. For statistical supposes to construct our joint destructs in the archive supposed to be charged with |
| WorkSource Partners for<br>elect ReliaCard for your l                                         | The isometry manage between as a receive we processing your claim, for statistical purposes, to register you in our electronic for inatching system and will be shared with<br>Die-Stop services. The number may be used for state agency debt collection activities and may be sent to U.S. Bank to issue you a ReliaCard VISA card if you<br>senefit payments.                                                                                                    |

### Step 6 — Provide any other names you have used with a current or former employer.

| Regular Unemploymer<br>sarah Nix<br>***-**-0211          | nt Insurance Claim              |  |                   |
|----------------------------------------------------------|---------------------------------|--|-------------------|
| Gather Materials                                         | Other Name                      |  |                   |
| <b>Other Name(s)</b><br>Claimant Legal Name<br>SARAH NIX |                                 |  |                   |
| Do your current or past employers<br>Yes N               | know you by a different name? * |  |                   |
| Cancel Save Draft                                        |                                 |  | < Previous Next > |

### Step 7 — Make sure we have your current contact information.

• Check the box if you would like to give us permission to leave detailed messages with information about your claim.

| Regular Unemployment Insurance Claim<br>SARAH NIX<br>***-**-0211                                                                                                    |   |
|----------------------------------------------------------------------------------------------------|---|
| Gather Materials Other Name Contact                                                                                                    | _ |
| Contact         Please provide your contact information.         Updated Contact         Email Address *         Required         Primary Phone Country         Primary Phone Type *         Primary Phone Number *                                                                                                    |   |
| USA    Required  Required Required Required Required Required Required Required Required Required Required Required Required Required Required Required Required Required Required Required Required Required Required Required Required Required Required Required Requir |   |

### Step 8 — Confirm your address.

| RAH NIX<br>*-**-0211                |                 |         |                  |  |
|-------------------------------------|-----------------|---------|------------------|--|
| Gather Materials                    | Other Name      | Contact | Physical Address |  |
| Physical Address                    |                 |         |                  |  |
| Address<br>550 E JOHNSON ST CARLTON | I OR 97111-1060 |         |                  |  |
|                                     | *               |         |                  |  |
| Is your physical address corrects   | No              |         |                  |  |
| Ves                                 |                 |         |                  |  |
| Ves                                 |                 |         |                  |  |

### Step 9 — Choose if you would like to receive important documents electronically or through the mail.

• If you select to have letters sent electronically, be aware that some letters are still required by law to be sent through the U.S. mail, so check your mail regularly.

|                                                                                                    |                                                                    | <b>⊘</b>                      | <b>⊘</b>                             | O                                  | 0                          |
|----------------------------------------------------------------------------------------------------|--------------------------------------------------------------------|-------------------------------|--------------------------------------|------------------------------------|----------------------------|
| erials                                                                                                    | Other Name                                                         | Contact                       | Physical Address                     | Mailing Address                    | Mail Delivery              |
|                                                                                                    | 1000                                                               |                               |                                      |                                    |                            |
| Mail Delivery                                                                                                    | Option                                                             |                               |                                      |                                    |                            |
| Mail Delivery                                                                                                    | r Option<br>ptions will determine how you re                       | ceive correspondence and what | your language preference is. You can | change your preferences at any tim | ne through Frances Online. |
| Mail Delivery<br>/our mail delivery o<br>Mail Delivery Option                                                                            | <b>v Option</b><br>ptions will determine how you re                | ceive correspondence and what | your language preference is. You can | change your preferences at any tim | ne through Frances Online. |
| Mail Delivery<br>Your mail delivery o<br>Mail Delivery Option<br>Electronic                                                              | r Option<br>ptions will determine how you re                       | ceive correspondence and what | your language preference is. You can | change your preferences at any tim | ne through Frances Online. |
| Mail Delivery<br>(our mail delivery o<br>Mail Delivery Option<br>Electronic<br>Primary Language<br>(apalich                              | r Option<br>ptions will determine how you re                       | ceive correspondence and what | your language preference is. You can | change your preferences at any tim | ne through Frances Online. |
| Mail Delivery<br>(our mail delivery o<br>Mail Delivery Option<br>:<br>lectronic<br>Primary Language<br>inglish<br>Are your mail delivery | r Option<br>ptions will determine how you re<br>options correct? * | ceive correspondence and what | your language preference is. You can | change your preferences at any tim | ne through Frances Online. |

Step 10 — We need to know if you have applied for unemployment insurance in another state, worked outside of Oregon, worked for the federal government, or were on active duty for 180 days or more.

| RAH NIX                  |                                  |                                                   |                      |               |           |
|--------------------------|----------------------------------|---------------------------------------------------|----------------------|---------------|-----------|
| 0211                     | 0                                | 0                                                 | 0                    |               |           |
| ame                      | Contact                          | Physical Address                                  | Mailing Address      | Mail Delivery | Wage Type |
| Wage Type                |                                  |                                                   |                      |               |           |
| In the last 12 months, I | have you filed a claim or applie | d for benefits from <b>any state other</b> than C | Pregon? *            |               |           |
| Ves                      | No                               |                                                   |                      |               |           |
| What state did you file  | in?                              |                                                   |                      |               |           |
|                          |                                  |                                                   |                      |               |           |
| Between January 1        | , 2023 and December 31, 2        | 023 did you:                                      |                      |               |           |
| Work outside the state   | of Oregon?                       |                                                   |                      |               |           |
| Ves                      | No                               |                                                   |                      |               |           |
| Work for the federal g   | overnment? *                     |                                                   |                      |               |           |
| Ves                      | No                               |                                                   |                      |               |           |
| Perform any active mili  | itary service of 180 days or mor | e, other than training with a National Guar       | d or reserve unit? * |               |           |
| Yes                      | No                               |                                                   |                      |               |           |
|                          |                                  |                                                   |                      |               |           |

### Step 11 — We need details about your employment history.

- Select your employer to answer the questions.
- A red triangle or a popup message will appear if there are questions.

|                                  | <b>⊘</b>                               | <b>⊘</b>                                   | <b>⊘</b>                                                               | <b>⊘</b>              | 0            |
|----------------------------------|----------------------------------------|--------------------------------------------|------------------------------------------------------------------------|-----------------------|--------------|
| ct                               | Physical Address                       | Mailing Address                            | Mail Delivery                                                          | Wage Type             | Work History |
| Employm                          | ient History                           |                                            |                                                                        |                       |              |
| We have retrie                   | eved your known employment since Octo  | ber 14, 2022.                              |                                                                        |                       |              |
| To complete y                    | our employment history:                |                                            |                                                                        |                       |              |
| 1. Select eac                    | :h employer's name below to answer que | estic                                      |                                                                        |                       |              |
| 2. If you do                     | not see an employer that you have work | ed t U Please answer ev<br>Questions about | erything before moving on to the next<br>ROSE MINT TEA need attention. | t step.               |              |
|                                  | have added all employers and answered  | qu                                         | ОК                                                                     | : button to continue. |              |
| 3. After you                     | rs                                     |                                            |                                                                        |                       |              |
| 3. After you<br>Employei         |                                        |                                            |                                                                        |                       |              |
| 3. After you<br>Employei<br>Name |                                        | Address                                    | Employer Type                                                          |                       |              |

### Step 12 — Answer all the questions presented.

- You may see different questions depending on your answers.
- Make sure you select "Search for Occupation."

| Employment France                                                                                                    | All Questions                                                                                                    | ⊙ × <mark>2024</mark>                                          |
|----------------------------------------------------------------------------------------------------|----------------------------------------------------------------------------------------------------|----------------------------------------------------------------|
| SARAH NIX  Regular Unemployn SARAH NIX  ***.**.0211  atac Ph  Employment Histo We have retrieved your kno To complete your employm                                               | ROSE MINT TEA         SSO E JOHNSON ST CARLTON OR 97111-1060         Did you work for this employer?         Ves       No         What was your first day of work for this employer?         Ves       No         What was your last day of work for this employer?         Ves       No         What was your last day of work for this employer?         Required       Employer?                                                                                                    | Work History                                                   |
| 1. Select each employers 2. If you do not see an en 3. After you have added a Employers Name Rose MINT TEA                                                                       | Your Occupation Veu must provide your occupation. Click the button Search for Occupation to find your occupation.  Search for Occupation  Number of yet searched for your occupation  Number of the searched for your occupation  Number of the s | + Add Employer                                                 |
| Cancel Save D<br>Links<br>Ste Map<br>Exaul Opprünity<br>Employment Advisory Council<br>Employment Advisory Council<br>Employment Advisory Council<br>Employment Advisory Council | Required What was your job title?  Required What were your job duties? Cancel                                                                                                    | Previous Next >  Oregon.gov  pov  pov  pov  pov  pov  pov  pov |

Step 13 — When you select "Search for Occupation," a new screen will open so you can search by keyword.

• Please read the available options and choose the occupation that best fits your previous job.

| Employment Frances Onlin All C                                                            | Questions    |                                         | © × 0 0             |  |
|-------------------------------------------------------------------------------------------|--------------|-----------------------------------------|---------------------|--|
| < SARAH NIX                                                                               |              |                                         |                     |  |
| Regular Unemployment Inc.   R                                                             | DSE MINT TEA |                                         |                     |  |
| Activity Code Search                                                                      |              |                                         | () ×                |  |
| Search                                                                                    |              | < Pa                                    | ge 1 of 2 🖒         |  |
| Keyword                                                                                   | Results      | Filter                                  |                     |  |
| server                                                                                    | Code         | Title                                   |                     |  |
| Search                                                                                    | 35-3041      | Food Servers, Nonrestaurant             |                     |  |
|                                                                                           | 15-1231      | Computer Network Support Specialists    |                     |  |
|                                                                                           | 15-1244      | Network and Computer Systems Admini     | strators            |  |
|                                                                                           | 15-1254      | Web Developers                          |                     |  |
|                                                                                           | 27-4011      | Audio and Video Technicians             |                     |  |
|                                                                                           | 19-4043      | Geological Technicians, Except Hydrolog | ic Technicians      |  |
|                                                                                           | 33-9031      | Gambling Surveillance Officers and Gam  | bling Investigators |  |
|                                                                                           | 33-9099      | Protective Service Workers, All Other   |                     |  |
|                                                                                           | 35-3023      | Fast Food and Counter Workers           |                     |  |
|                                                                                           | 35-3031      | Waiters and Waitresses                  |                     |  |
| 1                                                                                         | 2.1          |                                         |                     |  |
|                                                                                           |              |                                         | Cancel              |  |
| Site Map<br>Equal Opportunity<br>Employment Advisory Council<br>Employment Advestib Board |              |                                         | ch                  |  |
| Confidentiality Disclamer                                                                 |              |                                         | ov                  |  |
| Disclaimer of hyperlinks:The appearance                                                   |              | Cancel                                  |                     |  |

Step 14 — On the next screen, select "Search for Primary Occupation" to choose the option that best describes your main work during the past 18 months.

- This can be different than your previous job.
- This will help us understand what work you will search for.
- Answer the questions to help us decide what you are eligible for.

|                      | npioyment insurance                   | Claim                                   |                                          |                        |             |
|----------------------|---------------------------------------|-----------------------------------------|------------------------------------------|------------------------|-------------|
| *-**-0211            |                                       |                                         |                                          |                        |             |
|                      |                                       |                                         |                                          |                        | 0           |
| Address              | Mailing Address                       | Mail Delivery                           | Wage Type                                | Work History           | Eligibility |
| Primary Oc           | cupation                              |                                         |                                          |                        |             |
| What was your pr     | rimary occupation during the last     | 18 months? Click the Search for Pri     | mary Occupation button to find vo        | ur primary occupation. |             |
| Saurch for Dr        | viewer Occupation                     |                                         |                                          |                        |             |
| search for Pr        | nmary occupation                      |                                         |                                          |                        |             |
| You have not         | ot yet searched for your primary o    | ccupation.                              |                                          |                        |             |
| Are you seeking and  | d willing to accept this type of work | now?                                    |                                          |                        |             |
| Yes                  | No                                    |                                         |                                          |                        |             |
| Were you working f   | for a staffing agency, temporary ager | rcy, or Professional Employee Organizat | tion (PEO) at the time of your most recr | ent separation?        |             |
| Yes                  | No                                    |                                         |                                          |                        |             |
| Eligibility          |                                       |                                         |                                          |                        |             |
| Lingibility          |                                       |                                         |                                          |                        |             |
| Are you willing to a | No                                    | work:                                   |                                          |                        |             |
| 163                  | *                                     |                                         |                                          |                        |             |
| Did you turn down    | any work since you last worked?       |                                         |                                          |                        |             |
| Yes                  | No                                    |                                         |                                          |                        |             |
| Are you attending s  | school?                               |                                         |                                          |                        |             |
| Yes                  | No                                    |                                         |                                          |                        |             |
| Are you a United St  | tates citizen?                        |                                         |                                          |                        |             |
| Ver                  | No                                    |                                         |                                          |                        |             |

### Step 15 — You will see different questions based on your situation.

• Please answer them accurately.

|                      | O                                       |                                            | O                                                                                                    | <b>⊘</b>    | 0                    |
|----------------------|-----------------------------------------|--------------------------------------------|----------------------------------------------------------------------------------------------------|-------------|----------------------|
| dress                | Mail Delivery                           | Wage Type                                  | Work History                                                                                                    | Eligibility | Additional Questions |
| Additional C         | Questions                               |                                            |                                                                                                    |             |                      |
| Do you intend to see | ek work in Oregon? *                    |                                            |                                                                                                    |             |                      |
| Yes                  | No                                      |                                            |                                                                                                    |             |                      |
| n the last 18 month  | s. did you live in another state and fr | equently commute to Oregon to work?        | .*                                                                                                    |             |                      |
| Yes                  | No                                      |                                            |                                                                                                    |             |                      |
| Are you receiving or | will you receive retirement pay (othe   | er than Social Security) within the next 1 | 12 months? *                                                                                                    |             |                      |
| Yes                  | No                                      |                                            |                                                                                                    |             |                      |
| Vere you employed    | as a professional athlete during the    | last 18 months? *                          |                                                                                                    |             |                      |
| Yes                  | No                                      |                                            |                                                                                                    |             |                      |
| Did vou work as a U. | S. Merchant Marine mariner since la     | nuary 1, 2023? *                           |                                                                                                    |             |                      |
| Yes                  | No                                      | , ,                                        |                                                                                                    |             |                      |
| Vere you unable to   | work because of illness or injury duri  | ing most of any of the calendar quarter    | s between January 1, 2023 and December                                                                                                    | 31 20232    |                      |
| Yes                  | No                                      | ing ment as any or the continual depret    | of the set of the set of t |             |                      |
|                      | for union that disasteless or $-1$      | *                                          |                                                                                                    |             |                      |
| vere you a member o  | r a union that dispatches you to all y  | our work?                                  |                                                                                                    |             |                      |
| Tes                  | NU                                      |                                            |                                                                                                    |             |                      |

Step 16 — There are several questions to help us better understand the customers and communities we serve.

• You may answer "Prefer not to say."

| )                                     | <b>⊘</b>                                                                               | <b>⊘</b>                                                | <b>⊘</b>                                                           | <b>⊘</b>                                              |                                                                                                    |  |  |
|---------------------------------------|----------------------------------------------------------------------------------------|---------------------------------------------------------|--------------------------------------------------------------------|-------------------------------------------------------|----------------------------------------------------------------------------------------------------|--|--|
| livery                                | Wage Type                                                                              | Work History                                            | Eligibility                                                        | Additional Questions                                  | Voluntary Disclosures                                                                                 |  |  |
| Voluntary I                           | Disclosures                                                                            |                                                         |                                                                    |                                                       |                                                                                                    |  |  |
| Your answers will<br>below. You can c | not be used to make decisions about you<br>hoose the option 'prefer not to say' for an | ir claim. To help us better und<br>y question.          | lerstand the different communiti                                   | es we serve, we encourage you to ans                  | wer the demographics questions                                                                        |  |  |
| What is the highes<br>completed?      | t degree or level of school you have                                                   | Do you have a disability?<br>You would be considered to | to have a disability if you have a                                 | * What is your veteran or militar                     | y status? *                                                                                           |  |  |
| No school                             |                                                                                        | physical, intellectual, and/                            | physical, intellectual, and/or developmental disability or medical | al I am a Veteran of the U<br>Reserves, or National G | <ul> <li>I am a Veteran of the U.S. Armed Forces, Military<br/>Reserves, or National Guard</li> </ul> |  |  |
| 🔿 Less than hi                        | gh school                                                                              | a history or record of a dis                            | ability or medical condition. This also                            | I am active U.S. Armed                                | Forces, Military Reserves, or                                                                         |  |  |
| O Some high s                         | chool, no diploma                                                                      | Ves                                                     | includes if you are regarded as having a disability. Ves No        | National Guard                                        |                                                                                                    |  |  |
| High school                           | graduate, including GED or equivalent                                                  | O No                                                    |                                                                    | I am not a veteran or I                               | do not have a military status                                                                         |  |  |
| 🔿 Technical, tra                      | ade or vocational school                                                               | O Prefer not to say                                     |                                                                    | <ul> <li>Prefer not to say</li> </ul>                 |                                                                                                    |  |  |
| O Some under                          | graduate education or associate degree                                                 |                                                         |                                                                    |                                                       |                                                                                                    |  |  |
| O Bachelor's d                        | egree                                                                                  |                                                         |                                                                    |                                                       |                                                                                                    |  |  |
| O Postgraduat                         | e degree                                                                               |                                                         |                                                                    |                                                       |                                                                                                    |  |  |
| O Prefer not to                       | say                                                                                    |                                                         |                                                                    |                                                       |                                                                                                    |  |  |

#### Step 17 — Choose how you would like to receive your payments.

- If you choose direct deposit, you will need to provide your banking information.
- If you choose a debit card, you will need to read and acknowledge a statement about it.

| egular Un                  | employment Insurance                                                     | Claim                                  |                                         |                                             |                                 |  |
|----------------------------|--------------------------------------------------------------------------|----------------------------------------|-----------------------------------------|---------------------------------------------|---------------------------------|--|
| ARAH NIX                   |                                                                          |                                        |                                         |                                             |                                 |  |
| *-**-0211                  |                                                                          |                                        |                                         |                                             |                                 |  |
|                            | <b>⊘</b>                                                                 |                                        |                                         |                                             |                                 |  |
| pility                     | Additional Questions                                                     | Voluntary Disclosures                  | Voluntary Disclosures                   | Voluntary Disclosures                       | Payment                         |  |
| Receiving                  | y four benefits                                                          |                                        |                                         |                                             |                                 |  |
| How would you benefits.    | u like to receive your benefit payments if t                             | they are approved? You must view the U | .S. Bank ReliaCard® agreement, as it is | the back-up payment if we aren't able to us | e direct deposit to send your * |  |
| How would you<br>benefits. | u like to receive your benefit payments if t<br>posit<br>rd (ReliaCard)  | they are approved? You must view the U | IS. Bank ReliaCard® agreement, as it is | the back-up payment if we aren't able to us | e direct deposit to send your * |  |
| How would you<br>benefits. | u like to receive your benefit payments if t<br>eposit<br>rd (ReliaCard) | they are approved? You must view the U | IS. Bank ReliaCard® agreement, as it is | the back-up payment if we aren't able to us | e direct deposit to send your * |  |

Step 18 — Choose how much tax you would like withheld from your payments.

| )                | O                                       |                                      | <b>⊘</b>                      |         | 0               |  |
|------------------|-----------------------------------------|--------------------------------------|-------------------------------|---------|-----------------|--|
| Questions        | Voluntary Disclosures                   | Voluntary Disclosures                | Voluntary Disclosures         | Payment | Tax Withholding |  |
|                  |                                         |                                      |                               |         |                 |  |
| Tax Withh        | olding                                  |                                      |                               |         |                 |  |
| How would you li | ike us to handle tax withholding on you | ir future payments? *                |                               |         |                 |  |
| O I want both    | h 10% for my federal and 6% for my      | state personal income taxes withhe   | eld from my benefit payments. |         |                 |  |
| O I want only    | 10% of my benefit payments withh        | eld for federal personal income tax  | es.                           |         |                 |  |
| O I want only    | 6% of my benefit payments withhe        | eld for state personal income taxes. |                               |         |                 |  |
| 🔿 I do not wa    | ant taxes withheld from my benefit (    | payments.                            |                               |         |                 |  |
|                  |                                         |                                      |                               |         |                 |  |

- Step 19 You must enter your name to certify that the information you provided is correct.
  - Read the requirements so you know what you need to do to remain eligible.

| sclosures                                            | Voluntary Disclosures                                                           | Voluntary Disclosures                                                            | Payment                                                           | Tax Withholding                         | Certification                |  |
|------------------------------------------------------|---------------------------------------------------------------------------------|----------------------------------------------------------------------------------|-------------------------------------------------------------------|-----------------------------------------|------------------------------|--|
| Certificati                                          | on                                                                              |                                                                                  |                                                                   |                                         |                              |  |
| l certify under p                                    | penalty of perjury that I am a citizen                                          | n of the United States or was legally aut                                        | horized to work in the United S                                   | itates during the weeks I am claiming b | enefits.                     |  |
| I understand th                                      | e questions I have been asked. My a                                             | answers are true to the best of my know                                          | wledge.                                                           |                                         |                              |  |
| I understand th                                      | e law provides penalties for making                                             | g false statements in order to obtain be                                         | nefits from the Unemployment                                      | Insurance Program.                      |                              |  |
| By submitting t<br>information fro                   | this application, I hereby register for<br>in any source I provided for adminis | r work and request an initial determinat<br>stering unemployment insurance and e | ion of benefits potentially paya<br>mployment service activities. | ible to me. I authorize the Employmen   | Department to obtain and use |  |
| Required                                             | nome in the box below, you are certain                                          | ing the above mormation.                                                         |                                                                   |                                         |                              |  |
| Eligibility                                          | Notice: Your work coor                                                          | ch requirements                                                                  |                                                                   |                                         |                              |  |
| Failure to seek                                      | work as required will result in a                                               | denial of benefits                                                               |                                                                   |                                         |                              |  |
|                                                      |                                                                                 |                                                                                  |                                                                   |                                         |                              |  |
| <ul> <li>Physically a</li> </ul>                     | and mentally able to perform the wo                                             | ork you sought each week.                                                        |                                                                   |                                         |                              |  |
| <ul> <li>Available f</li> <li>Actively se</li> </ul> | or full-time, part-time, and tempora<br>eking work for jobs you may be hire     | ary work during all of the days and hou<br>ed to do.                             | rs normal for your type of work                                   |                                         |                              |  |
| To be consider                                       | ad actively cooking work you must r                                             | maka tua diract amalayar contacts an                                             | de three additional work cosh                                     | ing activities each weak you claim      |                              |  |
| to be consident                                      | ed actively seeking work, you must r                                            | make two unect employer contacts and                                             | a o an ee audicionar work-seek                                    | ang acantles each week you claim.       |                              |  |
| You should mal                                       | ke your direct contact with employe                                             | ers in the way the employer requires yo                                          | u to ask about or apply for jobs                                  | s. You must record:                     |                              |  |
| The date o                                           | f contact.                                                                      |                                                                                  |                                                                   |                                         |                              |  |
|                                                      |                                                                                 |                                                                                  |                                                                   |                                         |                              |  |
| The compa                                            | any name.<br>any location or online job porting or                              | umber                                                                            |                                                                   |                                         |                              |  |

### Step 20 — Look over the summary page to make sure the information is correct.

- You can use the "Previous" button to go back and change information.
- When you are ready, select "Submit" to finish your application.

### What you need to know moving forward:

- **Read what we send you.** Frances Online will give you information that applies to your situation. We will also send letters through the U.S. mail. Make sure to read and follow the instructions carefully.
- **Search for work.** Most people need to start looking for work immediately and keep looking for work to be eligible for benefits.
- **File every week.** You need to file a claim every week so we can decide if you are eligible for benefits. This is when you report your work-search activities.
- **Claim your waiting week.** The first week you are eligible for benefits is called a waiting week. You need to claim the week even though you will not receive a payment for it. There is only one waiting week per benefit year.
- **Verify your identity.** You need to <u>verify your identity</u> to be eligible for benefits. You have options on how to verify your identity. The method you choose to verify your identity will not affect your eligibility to receive benefits.
  - WorkSource Oregon You will need to meet with a WorkSource Oregon agent in person or online. They can check your identification documents and help you develop a plan for your career goals.
  - U.S. Postal Service Post Office You must sign up in Frances Online before you can verify your identity at a Post Office. Log in to Frances Online and select "I Want To...".
     In the "Verify My Identity" panel, select "Verify My Identity In-Person at a Post Office" and follow the instructions.
- Check your mail, email, and Frances Online account. We will send you important information and instructions.